# MindPlace MIND MEDIA SYSTEM

# **Getting Started Guide**

## Kasina:

팔리어로 어떠한 대상에 대한 명상을 의미하며, 이러한 대상 은 흔히 색상이 있는 대상이거나 밝은 빛입니다.

축하합니다! 이제 여러분은 시중에서 이용할 수 있는 최첨단 개인용 시청각 자극 장치를 갖게 되셨습니다. 최고의 경험을 위해서는 잠시 시간을 내셔서 본 사용자 안내서(User Guide) 를 읽어 주십시오.

- Kasina 와 부속품들을 조심스럽게 꺼냅니다. 패키지에 포 함되어 있는 물품은 다음과 같습니다.
  Kasina 콘솔
  GanzFrame™ 멀티컬러 안경 이어버드형 헤드폰
  USB 케이블 전원 장치
  스테레오 패치 케이블
  어댑터 내의 MicroSD 카드 소프트 휴대용 케이스
  사용자 안내서
- 앞표지의 접어 넣은 페이지에 있는 제품 규격 및 안전 문 구를 확인하십시오.

## 주: 제공되는 GanzFrame 은 눈을 감은 상태로 사용하도 록 만들어진 것입니다.

- 처음 사용하기 전에 몇 시간 동안 먼저 충전을 하는 것이 좋습니다. 콘솔 위쪽에 있는 미니 USB 소켓에 USB 전원 장치를 꽂으십시오.
- Kasina 를 켜기 전에 SD 어댑터에서 MicroSD 카드를 제 거한 다음, 그것의 접점이 위쪽 및 Kasina 쪽을 향하도록

하여 콘솔 하단에 있는 MicroSD 슬롯으로 조심스럽게 밀 어 넣습니다. 약간의 스프링 압력이 느껴지면 카드가 제 자리에 고정될 것입니다. 손톱으로 제 위치에 고정시켜 야 할 수도 있습니다. 카드를 제거하기 위해서는 Kasina 가 꺼졌는지 확인한 다음, MicroSD 카드를 부드럽게 눌 러서 걸쇠가 풀리도록 하면 손으로 잡을 수 있을 만큼 충 분히 튀어 나옵니다.

- 5. GanzFrame 을 MicroSD 소켓 오른쪽의 소켓에 꽂습니다.
- 6. 이어버드[또는 본인 소유의 헤드폰]를 MicroSD 소켓 왼 쪽에 있는 소켓에 연결합니다.
- 7. 이제 약 2 초 동안 콘솔 위의 버튼을 눌러 Kasina 를 켭 니다. LCD 에는 네 개의 메인 아이콘[세션, USB, Aux Audio 및 설정]이 표시됩니다. 오디오 볼륨, 밝기 및 배 터리 충전 레벨을 나타내는 작은 아이콘 또한 상단에 표 시되어 있습니다.

#### 세션 재생

#### 메모리 카드로부터의 세션 재생

Up/Down 버튼을 사용하여 [Sessions]를 선택하고 중앙의 Select 버튼을 누릅니다. "SD Card" 아래에 여러 개의 폴더 가 있다는 점에 주목하십시오. Up/Down 버튼을 사용하여 폴 더를 선택한 후 Select 버튼을 누르면 해당 폴더 안에 있는 트랙을 확인할 수 있으며, 그 상태에서 아래로 스크롤하여 재 생(play)하고자 하는 세션을 찾습니다. Select 버튼을 누르면 10 초의 카운트다운 타이머가 표시된 후 세션이 시작되며, 한 번 더 누르면 즉시 시작합니다. 세션 중에 Select 버튼을 한 번 누르면 해당 세션이 일시 정지되고 멈춘 위치가 유지되 며, Select 버튼을 한 번 더 누르면 해당 세션을 재개합니다. 세션이 진행되는 동안 Right 버튼을 누르면 빨리 감기(fastforward)가 실행됩니다. 세션이 종료되거나 일시 정지되었을 때, Left 버튼을 사용하면 메인 메뉴로 돌아갈 수 있습니다.

Kasina 의 왼쪽 및 오른쪽에 있는 버튼을 누르거나 누른 채 로 유지하면 볼륨 및 밝기를 조정할 수 있습니다. 디스플레 이 상단에 있는 바는 현재 볼륨과 밝기 레벨을 나타냅니다.

#### 컴퓨터(USB 사운드 장치)로부터의 세션 재생

USB 케이블을 Kasina 미니-USB 포트에서 컴퓨터의 USB 소켓으로 연결합니다. USB Audio 를 선택한 후 가운데 버튼 을 누릅니다. 이제 Kasina 를 통해서 iTunes, Windows Media Player 등으로부터의 트랙을 재생할 수 있습니다. 작 은 USB 아이콘이 스크린 상단에 있는 USB Audio 바에 표 시됩니다. 일부 운영 체제의 경우, Kasina 를 기본 오디오 장치로 선택하거나 SD 카드에 관한 메시지에 대응하는 조 치가 필요할 수도 있습니다[자세한 지시사항은 www.mindplacesupport.com의 Kasina 부분을 확인하십 시오). Kasina 는 오디오가 AudioStrobe®(AS) 또는 SpectraStrobe<sup>™</sup>("SpectraStr")로 인코딩 되어 있는지 여부를 자동으로 인식할 것입니다. 오디오가 둘 중 어느 것 으로도 인코딩 되지 않은 경우라면 Color Organ("ColorOrgan")을 선택할 수 있으며, 이에 대해 본 안 내서의 추후 설명문을 참고하십시오.

## PC, iPod 또는 MP3 플레이어(오디오 장치)로부터의 세션 재 생

스테레오 패치 케이블을 Audio In (AUX) 소켓 및 오디오 장 치의 헤드폰 잭에 연결합니다. 메인 메뉴에서 AUX AUDIO 모드를 선택한 후 가운데 버튼을 누른 다음 오디오 장치에서 '재생(play)'합니다. 음악에 SpectraStrobe 또는 AudioStrobe 인코딩이 없는 경우, Up 버튼을 눌러 ColorOrgan을 선택합니다. AudioStrobe가 감지된 경우, Down 버튼을 누르면 Color Preset 사이를 순환합니다.

#### 문제점 해결 및 지원

우선 Kasina를 끄고(몇 초 동안 on/off 버튼을 누름) USB 케이블을 뽑은 다음 다시 켜 봅니다. 방전된 배터리 또는 잘 못된 소켓에 연결된 케이블로 인해 문제가 발생하는 경우가 흔히 있습니다. 문제가 발생하는 경우 모든 연결 상태를 확 인하시고, 필요한 경우 Kasina를 적어도 한 시간 동안 충전 한 후 다시 시도해 보십시오.

MindPlace User Forum 은 매뉴얼, 튜토리얼, 안내서, 다운 로드 및 기타 유용한 자료 뿐 아니라, 질문에 대한 답변 및 경험 공유를 위해 좋은 곳으로, MindPlace 지원 사이트에서 확인할 수 있습니다.

http://mindplacesupport.com/forum/

#### Kasina 와 함께 즐거운 시간 보내세요!

### 고급 기능

본 섹션에서는 Kasina 의 설정, 컨트롤 및 기능 전반에 대해 자세히 설명합니다.

#### 인코딩 처리된 오디오

#### SpectraStrobe

Kasina는 새로운 인코딩 형태인 SpectraStrobe™를 사용 합니다. 이것은 AudioStrobe®(AS)와 유사하지만 라이트 컨트롤 신호를 단 두 개 사용하는 대신 6 개를 사용합니다. 이를 통해 안경의 왼쪽과 오른쪽에 대해 적색, 녹색 및 청색 을 완벽하게 제어하여 오디오 컨텐츠와의 동기화를 제공합 니다. 이러한 인코딩 포맷으로 만들어진 파일은 AS 포맷보 다 훨씬 더 풍부하고 섬세한 경험을 제공합니다.

#### AudioStrobe

Kasina 는 두 개의 AS 신호를 ColorSet 을 통한 적색, 녹색 및 청색의 어떠한 조합으로든 매핑할 수 있는 훌륭한 AS 디 코더이기도 합니다. 몇몇 ColorSet 은 세션 중에 컬러 매핑 을 천천히 변화시켜 좀 더 역동적이고 복합적인 경험을 창출 합니다. ColorSet 에 대한 자세한 정보는 뒤표지의 접어 넣 은 페이지를 참조하십시오.

#### **Color Organ**

오디오를 대상으로 하는 옵션에는 ColorOrgan 도 있습니다. 이것은 적색에 대해서는 낮은 주파수를, 녹색에 대해서는 중 간 주파수를, 청색에 대해서는 더 높은 주파수를 매핑합니 다. 그냥 즐기십시오!

#### 세션 중일 때

세션이 재생 중인 동안에는 활성 모드(active mode)로 표시 된다는 점을 알게 될 것입니다. Up 버튼을 누르면 SpectraStr/AS 및 ColorOrgan 사이에서 전환할 수 있습 니다. AudioStrobe 컨텐츠를 재생 중인 경우, 사용자가 보 는 색상은 ColorPreset 에 의해 좌우되며, Down 버튼을 누 르면 ColorPreset 을 따라 이동할 수 있습니다.

#### 배터리 상태

배터리 상태 표시는 Kasina 디스플레이의 우측 상단에서 확 인할 수 있습니다. 전원(AC 전원 장치 또는 PC USB 포트) 에 연결될 때, 이 표시기는 오른쪽에서 왼쪽으로 반복하여 "채워집니다". Kasina 를 전원에서 분리하여 사용할 경우, 이 표시기는 대략의 남은 충전량을 나타냅니다.

#### 설정

이 메뉴를 사용하여 다양한 파라미터를 변경하는 경우가 아 니라면, 일반적으로 이 메뉴를 빈번히 볼 필요는 없을 것입 니다. 무언가를 선택 또는 변경할 때, 반드시 Select 버튼을 눌러 그것이 저장되도록 해야 합니다. 옵션은 다음과 같습니 다.

#### 언어(Language)

다양한 Kasina 메뉴에서 사용되는 언어를 선택하려면 이 메 뉴를 사용합니다. 이것은 세션 명과 메인 메뉴에는 영향을 주지 않습니다. 세션 명은 영어로 되어 있습니다.

#### 일반(General)

Show File Extensions 는 파일명 확장자 표시 기능을 켜거 나 끕니다.

Play Countdown 은 기본 Play 카운트다운을 변경하며, 세 션 시작 전의 카운트다운 시간을 설정합니다.

Backlight 버튼은 Control Pad 에서 LED 의 색상을 변경합니 다.

#### 전원 관리(Power Management)

이 메뉴를 사용하면 디스플레이의 'Backlight brightness'(1-7, 기본값은 6), 'Display off timeout'(기본 값은 'never'), 그리고 'Device off timeout'(기본값은 'Never off'이지만, 잠이 들거나 할 가능성이 있는 경우 더 짧은 시간으로 설정하는 것을 고려하십시오)을 선택할 수 있 습니다.

#### 비주얼(Visuals)

각 LED 색상, 즉 왼쪽과 오른쪽 둘 다에 대한 최대 밝기 (maximum brightness)를 조정합니다. 기본값은 모든 LED 에 대해 100%입니다.

#### 오디오(Audio)

좌/우 밸런스, AUX 입력 Level, KBS Mix Level 및 Volume Max 를 조정합니다.

Volume Max는 안전한 가청 한계 수준으로 미리 맞춰져 있

습니다. 이 값은 볼륨 표시기에 디스플레이되는 최고 볼륨입 니다. KBS는 또 하나의 kasina 세션 유형입니다. 자세한 정 보는 www.mindplacesupport.com 에서 KBS 참조 자료를 확인하십시오.

#### 서비스(Service)

이 화면에서는 Kasina에 대한 기술적인 세부사항을 제공합 니다. 지원이 필요한 경우, 이러한 세부사항 중 몇 가지를 제 공하도록 사용자에게 요청할 수 있습니다.

#### KASINA 세션 생성

자신만의 Kasina 세션을 만드는 데 이용할 수 있는 소프트웨 어 툴은 여러가지가 있습니다. 자세한 정보 및 다운로드를 위 해서는 www.mindplacesupport.com 을 참조하십시오.

Kasina 와 함께 즐거운 시간 보내시길 바랍니다!

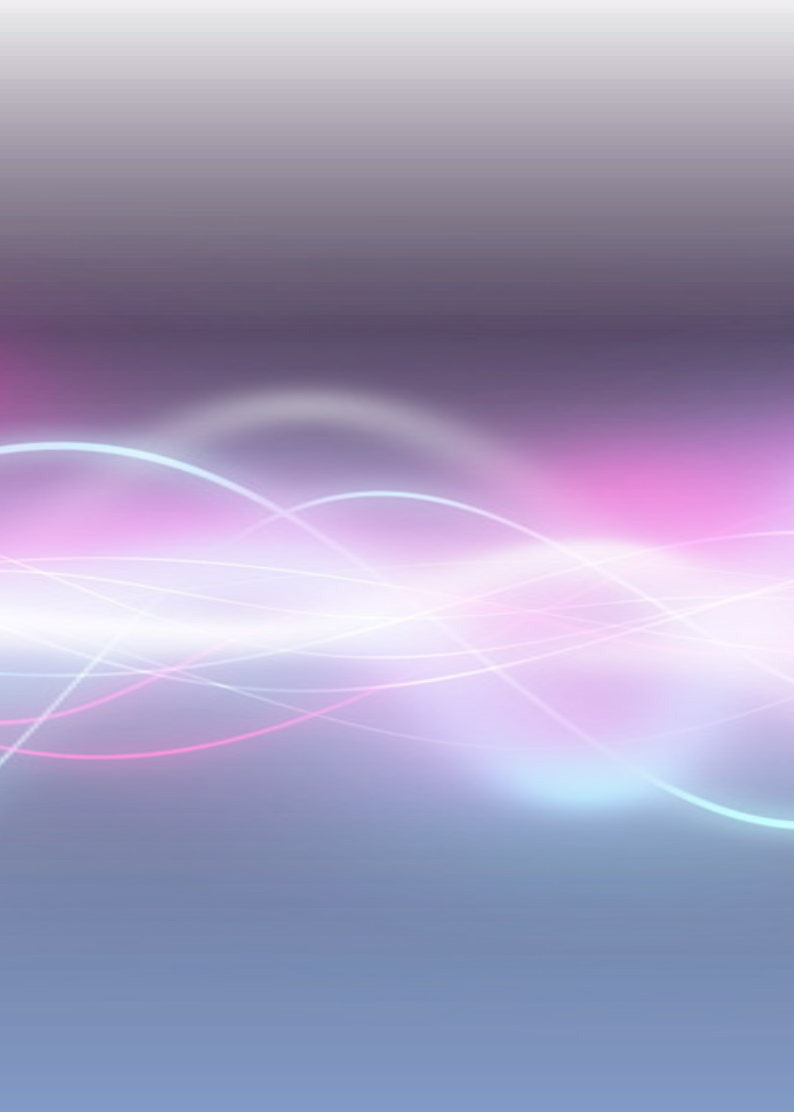